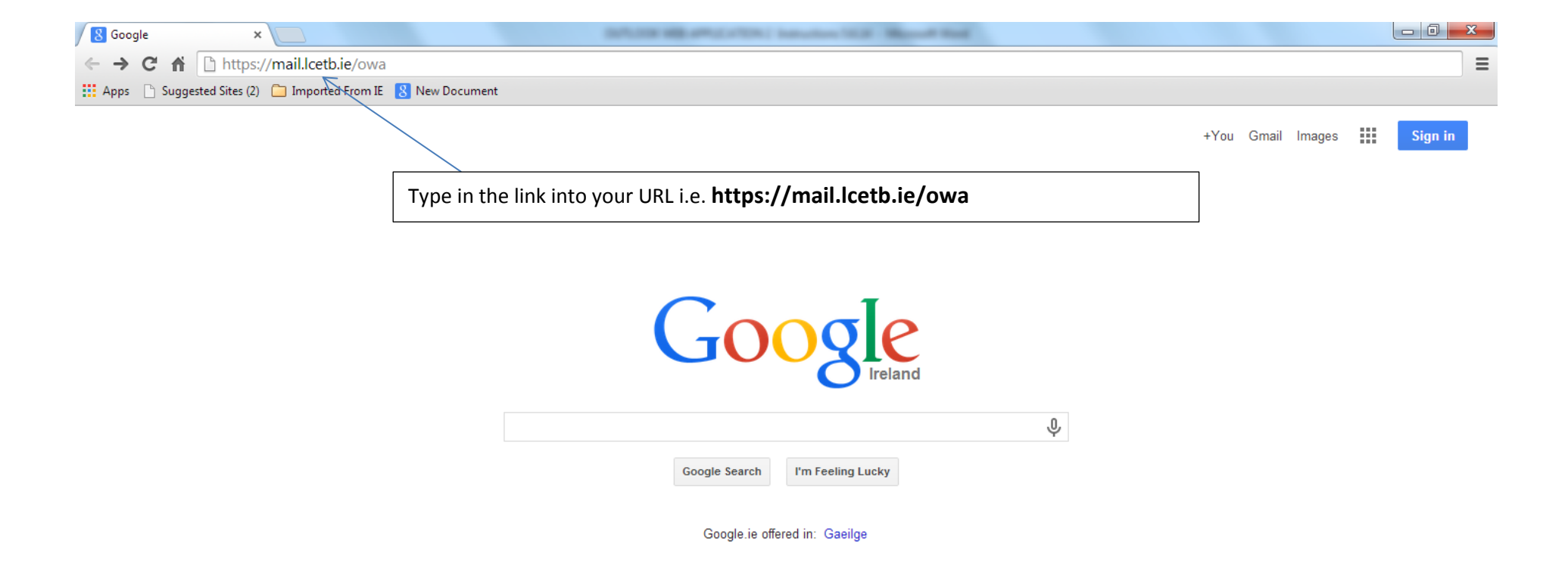

This is what the homepage looks like when the link is entered correctly.

## It will be 24 hours before you can go to this screen to Change your Password.

| 💽 password - Outlook Web / 🗙 📃                                                                    |                                                                                                   |     |
|---------------------------------------------------------------------------------------------------|---------------------------------------------------------------------------------------------------|-----|
| ← → C 👬 🔓 https://mail.lcetb.ie/ecp/?rfr=owa&owaparam=modurl%3D0&p=PersonalSettings/Password.aspx |                                                                                                   |     |
| Apps 📄 Suggested Sites (2) 🧰                                                                      | Imported From IE 🔱 New Document                                                                   |     |
| or Outlook Web App                                                                                | Roisin Frost                                                                                      | ? * |
| €                                                                                                 |                                                                                                   |     |
| options                                                                                           | mail calendar regional password                                                                   |     |
| account                                                                                           | change password                                                                                   |     |
| organize email                                                                                    | Enter your current password, type a new password, and then type it again to confirm it.           |     |
| groups                                                                                            | After saving, you might need to re-enter your user name and password and sign in again. You'll be |     |
| site mailboxes                                                                                    | notified when your password has been changed successfully.                                        |     |
| settings                                                                                          | Domain/user name:                                                                                 |     |
| phone                                                                                             | Current password:                                                                                 |     |
| block or allow                                                                                    | New password:                                                                                     |     |
| apps                                                                                              | Confirm new password:                                                                             |     |
|                                                                                                   |                                                                                                   |     |
|                                                                                                   | save                                                                                              |     |
|                                                                                                   | Enter username i.e. "Icetb\joseph.bloggs" and then                                                |     |
|                                                                                                   | Enter your current password "****" (given to you by the IT Dept).                                 |     |
|                                                                                                   | Passwords cannot be changed until 24 hours have elapsed from last                                 |     |
|                                                                                                   | password change.                                                                                  |     |
|                                                                                                   | Enter your New password "****" (This has to be 8 Characters or more                               |     |
|                                                                                                   | with Letters and digits and must include one Capital Letter – please                              |     |
|                                                                                                   | note it cannot contain any part of your name).                                                    |     |
|                                                                                                   | Confirm your New password "****"                                                                  |     |
|                                                                                                   | Then Press Save                                                                                   |     |
|                                                                                                   |                                                                                                   |     |

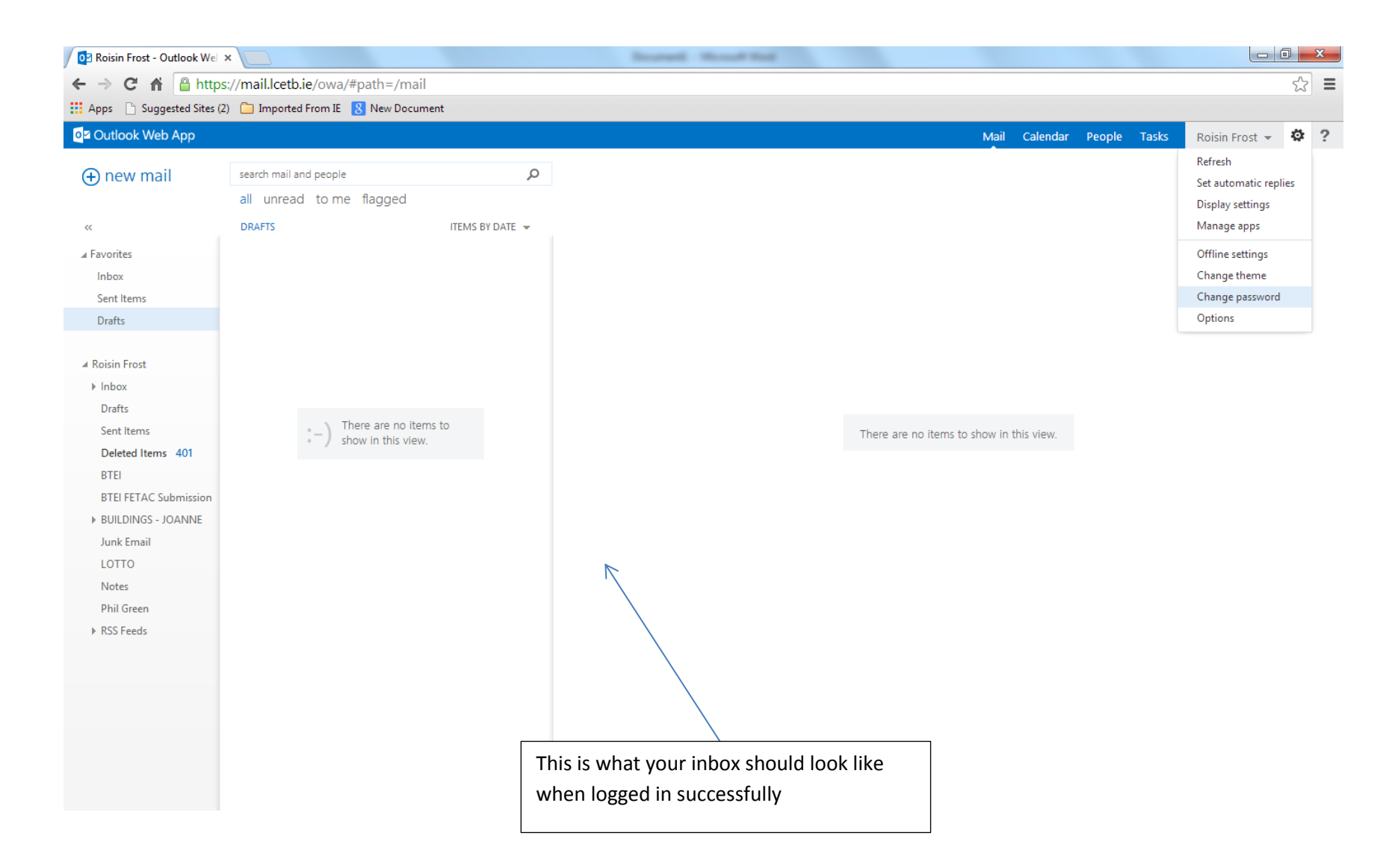

When you have successfully logged in, please send a test email to it@lcetb.ie